## Account di Istituto da PC L'ACCOUNT DI ISTITUTO NON È DA CREARE, LO FA LA SCUOLA È SIMILE AD UN ACCOUNT GOOGLE PRIVATO MA È DI TIPO AZIENDALE CON CARATTERISTICHE E PROTEZIONI AGGIUNTIVE.

Per accedere: andare sul sito della scuola <u>www.ictravagliato.it</u> e cliccare su

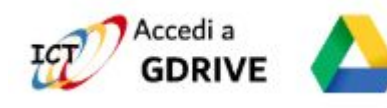

per accedere a Drive e quindi ai Drive condivisi di classe

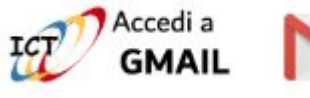

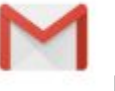

per accedere alla posta di istituto

Dopo aver cliccato vi si apriranno rispettivamente queste finestre

| Google                   | Google                   |  |
|--------------------------|--------------------------|--|
| Accedi                   | Accedi                   |  |
| Continua su Google Drive | Continua su Gmail        |  |
| Inserisci la tua email   | r Inserisci la tua email |  |
| @ictravagliato.it        | @ictravagliato.it        |  |

in cui dovrete inserire le credenziali che vi sono state consegnate.

In alternativa potete aprire un Browser andare su <u>www.google.com</u> e cliccare su Accedi

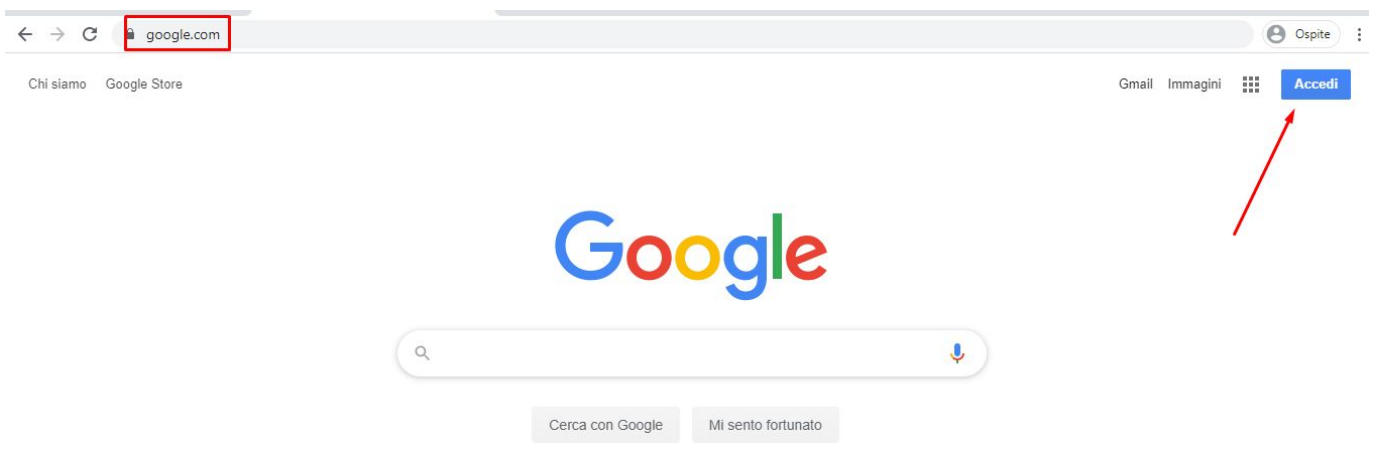

Però in questo caso dovrete digitare il proprio indirizzo compreso di

"@ictravagliato.it" e poi su "Avanti"

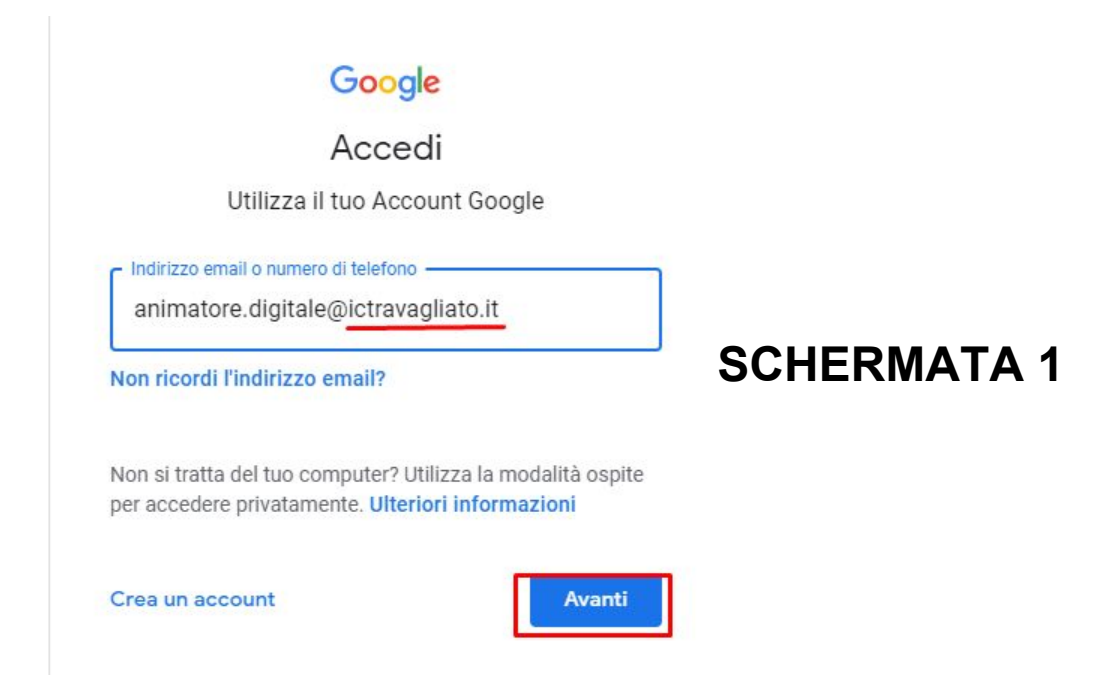

**Chi è già loggato in un account google potrebbe avere difficoltà** ad arrivare alla schermata sopra, ci sono diverse soluzioni al problema la più funzionale si ha con l'utilizzo di Google Chrome, la migliore è la prima:

### 1.<u>Creare più profili utilizzando Google Chrome per</u> separare i vari account

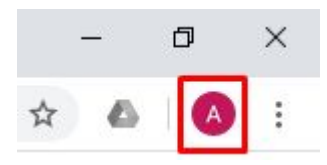

Lanciare Google Chrome e cliccare sull'icona in alto a destra vicino ai tre puntini

Cliccare su "Aggiungi" in fondo alla finestra che compare

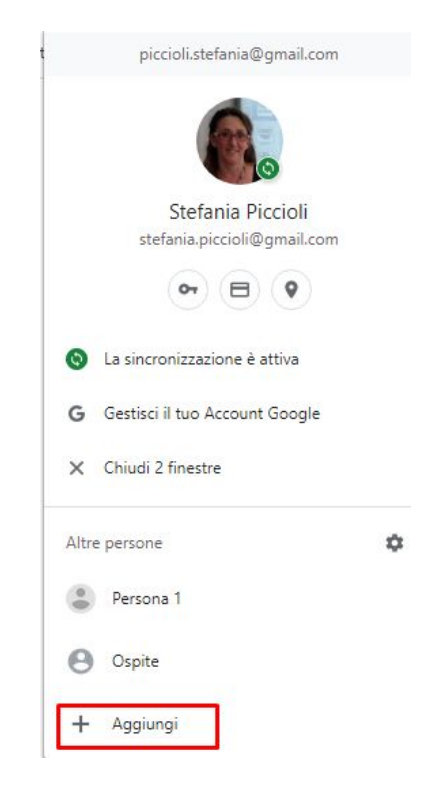

#### Comparirà una finestra in cui potrete

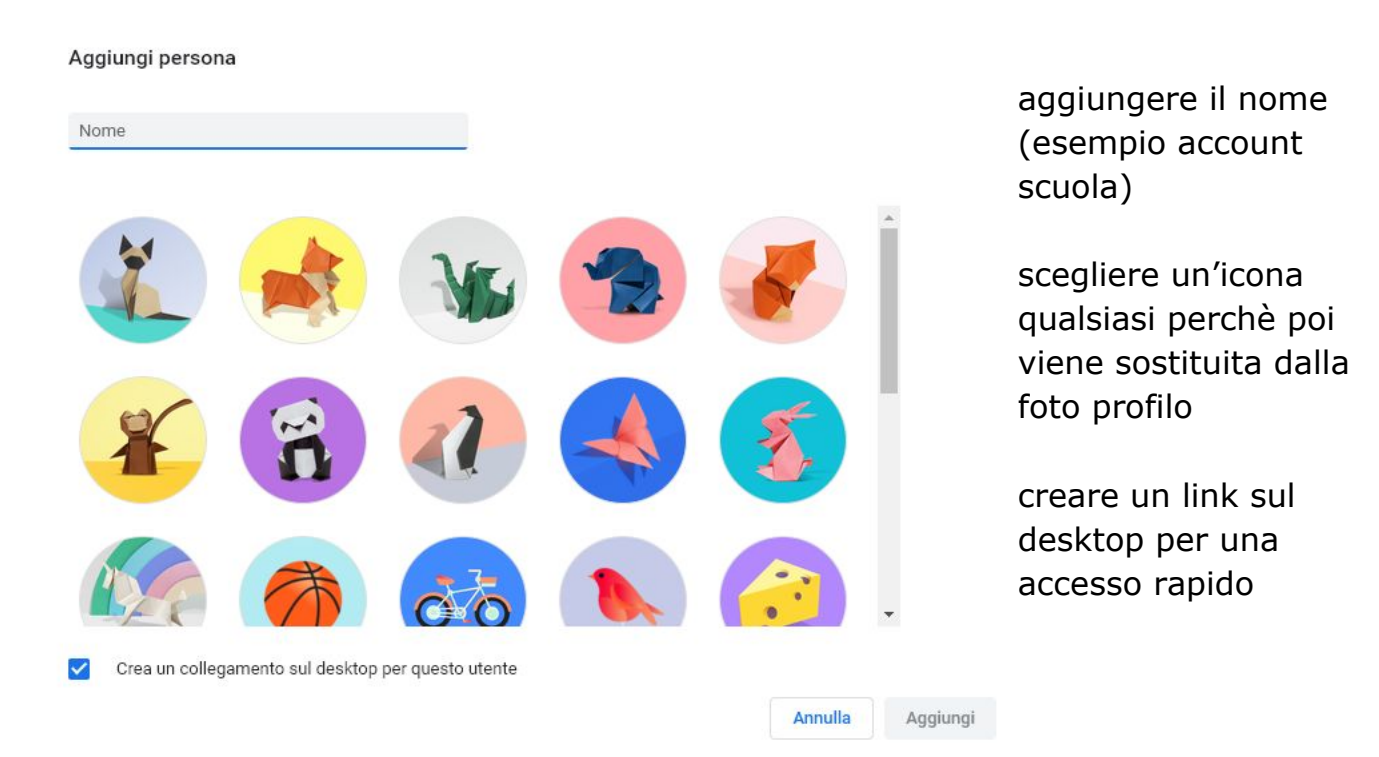

seguire le indicazioni

Configura il browser con pochi e semplici passaggi

# Personalizza il tuo Chrome

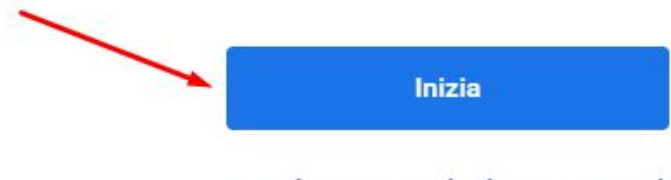

Sei già un utente di Chrome? Accedi

Se Chrome non è il browser predefinito chiede se lo si vuole impostare (non è obbligatorio)

Serve per scegliere cosa vedere ogni volta che si apre una nuova scheda, si può lasciare ciò che c'è

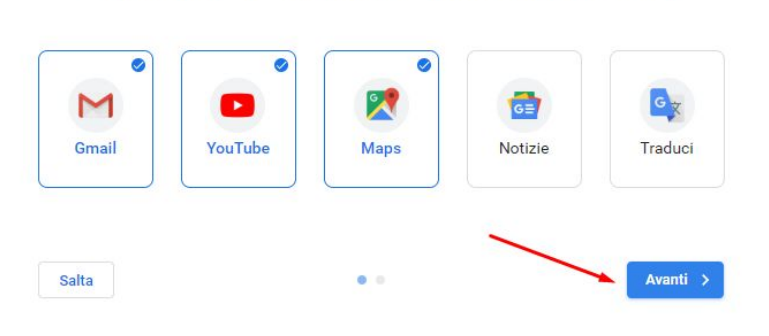

Aggiungi le tue app Google preferite ai Preferiti

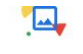

#### Scegli uno sfondo

Si può scegliere uno sfondo

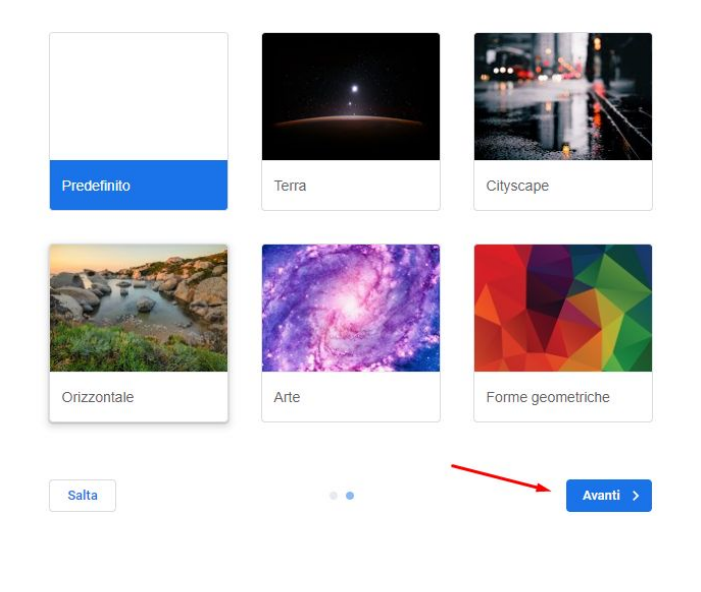

#### .....

Accedi e attiva la sincronizzazione per trovare i tuoi preferiti, le password e altre impostazioni su tutti i tuoi dispositivi

No grazie

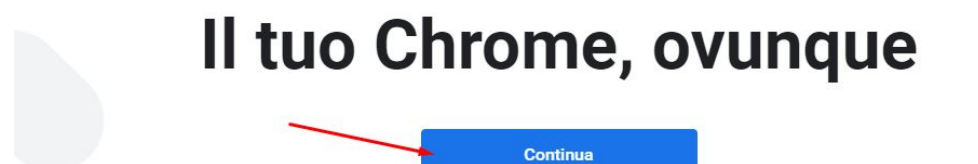

## inserire l'indirizzo di posta per cui creare il profilo

e cliccare su avanti

|                                                                             | Google                                                                                                    |
|-----------------------------------------------------------------------------|----------------------------------------------------------------------------------------------------|
| Acc                                                                         | edi a Chrome                                                                                                    |
| Accedi con il tuo .<br>preferiti, la cr<br>impostazio<br>Inditzo emailo num | Account Google per trovare i tuoi<br>onologia, le password e altre<br>oni su tutti i tuoi dispositivi<br>ero di telefono |
| Non ricordi l'indirizz                                                      | o email?                                                                                                    |
|                                                                             |                                                                                                    |

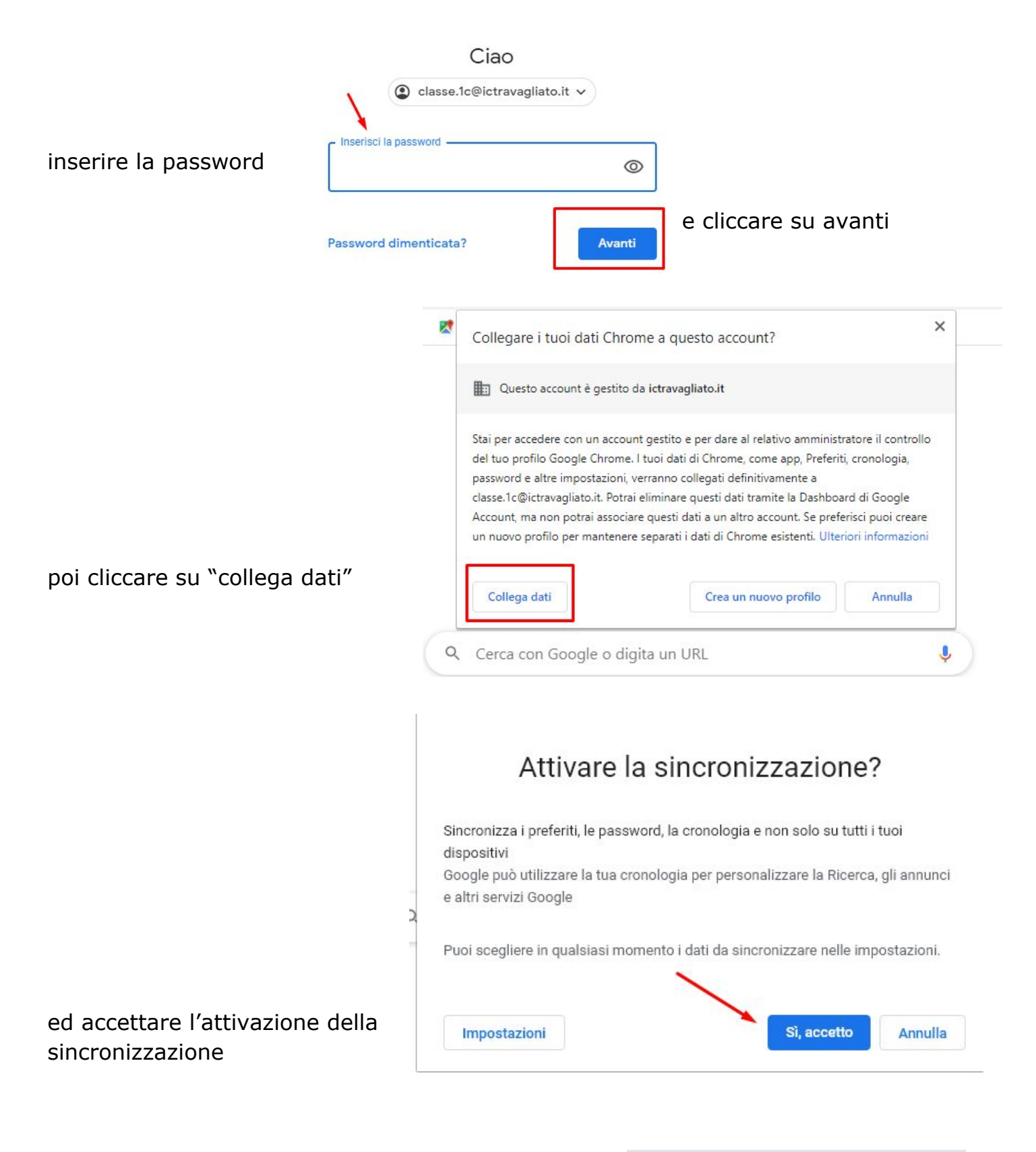

la barra delle applicazioni ora sarà personalizzata, ovvero presenta le estensioni caricate a livello dall'area amministrativa delle G-Suite

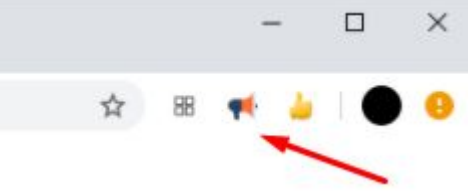

A questo punto cliccando nuovamente sull'icona in alto comparirà nell'elenco anche il profilo appena creato, questa operazione si può ripetere più volte. Basta cliccare sul profilo corrispondente che si aprirà un browser personalizzato (mail, drove, meet...) che non andrà più in conflitto.

Inoltre con un sistema Windows verranno create sul desktop varie icone una per ogni profilo

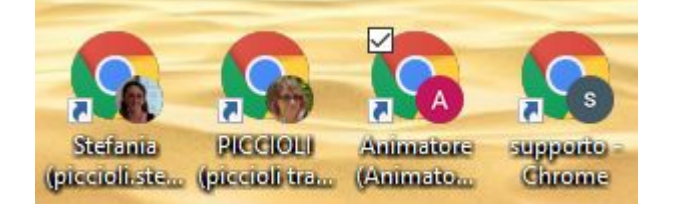

|       | r 💿 🖉                                   |
|-------|-----------------------------------------|
|       | piccioli.stefania@gmail.com             |
|       |                                         |
|       | Stefania Piccioli                       |
|       | stefania.piccioli@gmail.com             |
|       | ( ) ( ) ( ) ( ) ( ) ( ) ( ) ( ) ( ) ( ) |
| 0     | La sincronizzazione è attiva            |
| G     | Gestisci il tuo Account Google          |
| ×     | Chiudi 2 finestre                       |
| Altre | e persone 🖊 🌣                           |
| Ľ     | Animatore Digitale                      |
| •     | Persona 1                               |

Per eliminare profili cliccare sulla nuovamente sull'icona in alto

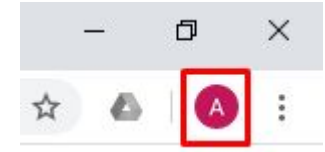

Altre persone

۵

poi sulla rotellina

quindi sui tre puntini del profilo da eliminare

poi su

Rimuovi questa persona

I tuoi dati di navigazione verranno eliminati definitivamente da questo dispositivo.

Cronologia di navigazione 0 Password 0 Preferiti 0 Dati della compilazione 0 automatica dei moduli 0

Rimuovi questa persona

#### 2. <u>Altri Browser: Utilizzare la navigazione in incognito</u>

Se non volete creare i profili o se non utilizzate Chrome si consiglia la navigazione in incognito/nascosta, ecco tre esempi:

|                          | <b>A</b>                                            |             |
|--------------------------|-----------------------------------------------------|-------------|
|                          | Nuova scheda                                        | Ctrl + T    |
| Google Chrome <b>E</b> : | Nuova finestra                                      | Ctrl + N    |
|                          | Nuova finestra di navigazione in incognito Ctrl + N | /laiusc + N |
|                          | Cronologia                                          | •           |
|                          | Download                                            | Ctrl + J    |
|                          | Preferiti                                           | +           |
|                          | Zoom – 100% +                                       | 53          |
|                          | Stampa                                              | Ctrl + P    |
|                          |                                                     |             |
| Mozilla Firefox 🔯:       | ☆ Ⅲ\ ⊡ 9                                            | tř 🗏        |
|                          | <b>9</b> animatore.digitale@ictravagliato.it        | >           |
|                          | un Protezioni per la privacy                        |             |
|                          | C Nuova finestra C                                  | trl+N       |
|                          | 🗢 Nuova finestra anonima 🛛 Ctrl+Main                | usc+P       |
|                          | Ripristina la sessione precedente                   |             |
|                          |                                                     |             |
| Microsoft Edge 🔛 :       | ☆ 🖆 😩                                               |             |
| -                        | Nuova scheda CTRL+                                  | T           |
|                          | Nuova finestra CTRL+                                | N           |

Ce Nuova finestra InPrivate

CTRL+MAIUSC+N

#### Per accedere alle alle App

Cliccando sui nove quadratini in alto a destra

si aprirà la finestra con cui accedere a Drive, Gmail, Classroom, Meet e molto altro da scoprire

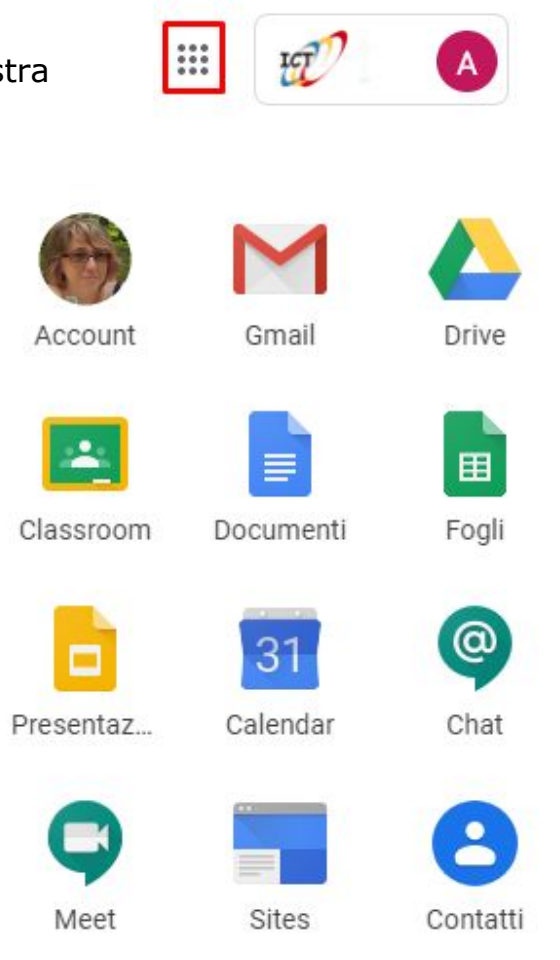